利用MathType在WPS文字中轻松输入公式 PDF转换可能丢失 图片或格式,建议阅读原文

https://www.100test.com/kao\_ti2020/645/2021\_2022\_\_E5\_88\_A9\_ E7\_94\_A8Math\_c98\_645520.htm 本文详细介绍利用MathType 在WPS文字中轻松输入公式。 WPS Office 2005中插入公式功 能的功能消失了,这让数学老师们非常不满。不过,WPS文 字2005中提供了"插入对象"的功能,用它配合专业的数学 公式软件MathType,即可使WPS 2005立即拥有插入公式的功 能! 首先,在网上下载MathType(下载地址),安装并注册。 安 装好MathType后,打开WPS 文字 2005,点击"插入对象", 出现设置面板,选择"新建",在"对象类型"中选择

"Mathtype 5.0 Equation",单击"确定",即可打开 "Mathtype"的主界面。在这里编辑你需要的公式,编辑好 了用鼠标选择"文件关闭并返回到文档",此时会提醒你" 保存改变到文档中的公式吗?"选择"是",即退出

"MathType",并将编辑好的公式插入到文档中了。以后, 如果要对公式中的数据进行修改,只要在文档中双击该公式 ,即可调用"MathType"对公式进行编辑修改,非常方便。 注意:用此方法插入到文档中的公式采用的是5号字大小,并 且无法通过格式工具栏中的"字号"列表或者格式菜单中的 "字体"来改变其大小,要改变大小的话,可以先用鼠标左 键单击该公式,在其周围公出现8个白色调整点和1个绿色调 整点,8个白色调整点可以调整公式的大小和位置,那个绿色

调整点则可以用来旋转公式。 编辑特别推荐: #0000ff>Word文 件乱码修复方法大全 #0000ff>百考试题教育全国计算机等级 考试在线测试平台 #0000ff>全国计算机等级考试论坛 #0000ff>2010年9月全国计算机等级考试各科模拟试题冲刺 100Test 下载频道开通,各类考试题目直接下载。详细请访问 www.100test.com